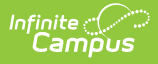

## Immunization Compliance Summary Report

Last Modified on 07/25/2025 12:09 pm CDT

#### Report Logic | Report Editor | Generation Steps | Report Layout

Tool Search: Immunization Compliance Summary

The Health Immunization Compliance Summary Report provides a summary of immunization compliance broken out by grade, compliance status, and exemptions with totals for all vaccines selected and each individual vaccine with rules.

This report is not available for Illinois, Kentucky, and Ohio districts.

| Immunization Compliance Summary Report This report will give a summary of immunization compliancy broken out by grade, compliance status and exemptions with totals for all vaccines selected and each individual vaccine with rules. It will total by school or district wide. This report is based off of the ImmCompliance table which is populated every morning.                                                                                                    |              |                                                             |  |  |
|----------------------------------------------------------------------------------------------------|--------------|-------------------------------------------------------------|--|--|
| Which students would be a constructed of the students would be a constructed of the students wou | All Students | Which calendar(s) would you like to include in the extract? |  |  |
| Not A   C Ad Hoc Filter     Report students enrolled on 08/07/2017     Note: Compliance data will be based on the data from the last update of the Immunization Compliance Status table (NOT based on the date above)   Format PDF     Select which options you would like to include in the report   All school compliance totals   Compliance Percentages included   CTRL-click or SHIFT-click to select multiple                                                                                                    |              |                                                             |  |  |
| Grade level breakdown                                                                                                    |              |                                                             |  |  |

See the <u>Health Office Reports Tool Rights</u> article for information on available tool rights.

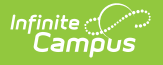

## **Report Logic**

- Percentages for each cell are only calculated when **Compliance Percentages included** is marked.
- Each student can only be counted in a single column.
- Calendars marked as Exclude are not listed on the editor. Excluded calendars are not reported.

This report only updates for the current school year. Data is not pulled for future years.

# **Report Editor**

The following table describes the fields available on the Core Immunization Summary editor:

| Field                                                              | Description                                                                                                  |
|--------------------------------------------------------------------|----------------------------------------------------------------------------------------------------|
| Grade                                                              | The grade level of students you would like to include on the report.                                         |
| Ad Hoc Filter                                                      | An optional ad hoc filter can be selected from the dropdown to further narrow results on the report.         |
| Report Students<br>Enrolled On                                     | Reports students enrolled on the selected date.                                                              |
| All school<br>compliance<br>totals                                 | Indicates that all school compliance totals should be included on the report.                                |
| Compliance<br>Percentages<br>included                              | Indicates that the compliance percentage totals should be included on the report.                            |
| Grade level<br>breakdown                                           | Indicates if the report should be broken down by grade level. If unmarked, only vaccine totals will display. |
| Separate Count<br>for<br>noncompliant<br>students with no<br>doses | Indicates a separate count for non-compliant students with no doses                                          |
| Calendar<br>Selection                                              | Which calendar(s) will be included on the report.                                                            |

| Field            | Description                                                                                                    |
|------------------|----------------------------------------------------------------------------------------------------|
| Choose Vaccines  | Which vaccines will be included on the report. The Toggle Vaccines option will mark or unmark all vaccines.                                                                                                    |
| Generate Extract | Generates the report in a PDF format.                                                                                                    |
| Submit to Batch  | An option that allows the report to generate in the background.                                                                                                    |
|                  | This is a very complex report. Limit the number of students run per batch<br>or select <b>Submit to Batch</b> to generate the report in the background<br>while you use other areas of Campus. See the <u>Batch Queue</u> article for<br>additional information. |

# **Generation Steps**

- 1. Select which Grade Level(s) you would like to include on the report
- 2. Optional: Choose an **Ad Hoc filter** from the dropdown.
- 3. Optional: Choose to report students enrolled on the selected **date**.
- 4. Select which **Calendar(s)** you would like to include in the report. Choose which Options you would like to include in the report. Options include:
  - All schools compliance totals
  - Compliance Percentages included
  - Grade level breakdown
  - Separate Count for non-compliant students with no doses
- 5. Select which Vaccines you would like to include on the report by marking or unmarking the checkboxes. Click **Generate Extract** or **Submit to Batch** to generate the report. The report generates in a PDF format.

| Report | Layout |
|--------|--------|
|--------|--------|

| Name                            | Description                                                                                                    |
|---------------------------------|----------------------------------------------------------------------------------------------------|
| State Grade                     | Displays each grade level in a new row selected when generating the report.                                             |
| Compliant                       | Indicates the total number of students in a grade level that are compliant or<br>have no requirements for all vaccines. |
| One of more exemption           | Indicates the total number of students who have at least one vaccine exemption.                                         |
| Exemption<br>on all<br>vaccines | Indicates the total number of students who have exemptions or no requirements for all vaccines.                         |
| In Process                      | Indicates the total number of students who have at least one shot that is considered In Process.                        |

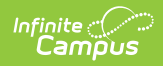

| Name                          | Description                                                                                                    |
|-------------------------------|----------------------------------------------------------------------------------------------------|
| No<br>Immunization<br>Records | Indicates total number of students who have no vaccine records.                                                                                               |
| Summary<br>Total              | Shows the total count of all previous entries.                                                                                                    |
| Student<br>Count for<br>grade | Shows the total number of students in each grade.                                                                                                    |
| State Grade                   | Displays each grade level in a new row selected when generating the report.                                                                                   |
| Compliant                     | Indicates the total number of students in a grade level that are compliant or<br>have no requirements for the vaccine.                                        |
| Medical<br>Exemption          | Indicates the total number of students in a grade with an exemption tied to M: Medical for this vaccine (or one vaccine when all vaccines are selected).      |
| Religious<br>Exemption        | Indicates the total number of students in a grade with an exemption tied to R:<br>Religious for this vaccine (or one vaccine when all vaccines are selected). |
| Personal<br>Exemption         | Indicates the total number of students in a grade with an exemption tied to C:<br>Personal for this vaccine (or one vaccine when all vaccines are selected).  |
| In Process                    | Indicates the total number of students in a grade who have at least one shot that is considered In Process.                                                   |
| Non-<br>Compliant             | Indicates the total number of students in a grade that are non-compliant for this vaccine (or one vaccine when all vaccines are selected).                    |
| No Records                    | Indicates total number of students in a grade that have no vaccine records.                                                                                   |